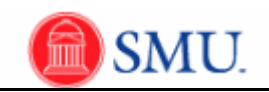

## Adding a Waitlisted Class

| Step | Action                                                                                      |
|------|---------------------------------------------------------------------------------------------|
| 1.   | Click the <b>Student Center</b> link.  Student Center                                       |
| 2.   | Click the Enroll link.                                                                      |
| 3.   | Select the appropriate <b>Term.</b>                                                         |
| 4.   | Click the Continue button.                                                                  |
| 5.   | Click the <b>Search</b> button.                                                             |
| 6.   | Select the appropriate course subject.                                                      |
| 7.   | Enter the desired information into the <b>Course Number</b> field.                          |
| 8.   | Click to <i>deselect</i> the <b>Show Open Classes Only</b> option.                          |
| 9.   | Click the Search button.                                                                    |
| 10.  | Select the appropriate course and section.                                                  |
| 11.  | Click the Wait List option.                                                                 |
| 12.  | Click the Next button.                                                                      |
| 13.  | Click the <b>Proceed to Step 2 of 3</b> button. PROCEED TO STEP 2 OF 3                      |
| 14.  | Click the Finish Enrolling button. FINISH ENROLLING                                         |
| 15.  | The results of your transaction will be displayed along with your position on the waitlist. |
| 16.  | End of Procedure.                                                                           |